## **How to Submit Your Timesheets**

**Step 1.** Log into the <u>DoCS HR Portal</u> by visiting <u>docshr.rutgers.edu</u> with your NetID. If you need assistance logging please contact docshr@docs.rutgers.edu

|                             |      | Timesheet 04-18-2020 to 04-24-202   | 0 • Status NOT SUBMITTED       | Create Timesheet | Total Time 00:00 |   |
|-----------------------------|------|-------------------------------------|--------------------------------|------------------|------------------|---|
| er my anortouts             | ATOR | H - Holiday L - Leave W - Weekend = | Full day-off = Partial day-off |                  | SUBMIT SAVE      |   |
| 🎝 Admin                     | +    | Project                             | Support Level                  | From             | To Duration      |   |
| &= PM                       | +    |                                     |                                |                  |                  | _ |
| \varTheta My Info           |      | Sat + Add Activity<br>18 w          |                                |                  | 00:00            |   |
| Leave Pageal                | •    | Sun + Add Activity<br>19 w          |                                |                  | 00:00            |   |
| Timesheets<br>My Timesheets |      | Mon + Add Activity<br>20            |                                |                  | 00:00            |   |
| Employee                    |      | + Add Activity                      |                                |                  | 00:00            |   |

Step 2. Under Payroll select Time > Timesheets > My Timesheets

**Step 3.** To add hours click **+Add Activity.** Click on **Select** use the dropdown to choose **In/Out.** Select the clock icon and choose the appropriate hour/minutes.

| Timesheet 04-18-2020 to 04-24-2020 v                               | Statu | 1     | Status  | NOT SUBMITTED | 🛱 Create | Timesheet | meshee         | t        | Total Time             | 07:30    |                  |
|--------------------------------------------------------------------|-------|-------|---------|---------------|----------|-----------|----------------|----------|------------------------|----------|------------------|
| H - Holiday L - Leave W - Weekend © Full day-off © Partial day-off |       | day-o | ff      |               |          |           |                |          | S                      | IBMIT    | SAVE             |
| Project                                                            | Sup   |       | Support | t Level       |          | From      | Fro            | n 1      | Го                     | Duration |                  |
| Set + Add Activity<br>18 w                                         |       |       | - Sel   | ect -         |          |           |                |          |                        | 00:00    |                  |
| Sun + Add Activity                                                 |       |       | Break   | k - Meals     |          |           |                |          |                        | 00:00    |                  |
|                                                                    |       |       | Break   | k - Rest      |          |           |                |          |                        | 07:30    |                  |
| Alon + Add Activity<br>20 Project                                  | - Sel | _(    | In/Ou   | ıt            |          | •         | ▼ 08:<br>▼ 14: | 00 (C) - | 14:00 (S)<br>16:00 (S) | 06:00    |                  |
|                                                                    |       |       |         |               |          |           |                |          |                        | Co       | py Support Level |

**Step 4.** Once finished for the day, select **SAVE** at the top of the timesheet.

Step 5. Once you have logged all hours worked for that week select SUBMIT.

| × My            | Timesheets                               |            |               |                    |                  |
|-----------------|------------------------------------------|------------|---------------|--------------------|------------------|
|                 |                                          |            |               |                    |                  |
| Timesheet       | 04-18-2020 to 04-24-2020                 | • Status   | NOT SUBMITTED | 🛱 Create Timesheet | Total Time 07:45 |
| H - Holiday L - | Leave W - Weekend © Full day-off © Parti | al day-off |               |                    | SUBMIT           |
| Projec          | t                                        | Support L  | evel          | From               | To Duration      |

Timesheets should be saved daily and submitted weekly on Thursdays by 12pm